1. Login to Student Panel on <u>https://caddeskindia.com/student/</u> with your registration number and password.

| _ | -     |          |         |                 |            | •        |        |      |     |            |      |     |   |   |   |              |          |      |                |      |   |
|---|-------|----------|---------|-----------------|------------|----------|--------|------|-----|------------|------|-----|---|---|---|--------------|----------|------|----------------|------|---|
|   | Cadde | sk Stude | nt Pane |                 |            |          |        |      |     |            |      |     |   |   |   |              |          |      |                | )    |   |
|   |       |          | -=      | caddeskindia.co | m/student/ |          |        |      |     |            |      |     |   |   |   | <b>⊙</b> ⊽ : | *        | រា 🗆 | ۰              |      |   |
|   |       |          |         |                 |            | For      | ▲ 0141 |      |     | NAT ®      | Logi | n   |   |   |   |              |          |      |                |      |   |
|   |       |          |         |                 |            | Q Search |        | 1.30 | 🤹 📮 | <b>©</b> ( | ç 🦉  | 353 | ٢ | 2 | 1 | ENG<br>IN    | ()<br>() | 1× 🍅 | 01:3<br>23-12- | 2023 | ř |

## 2. Click on **JOBS** in left side of your panel.

| CAD DESK                   |                                  |                                        | Make Payment                            | Change Password Log                |
|----------------------------|----------------------------------|----------------------------------------|-----------------------------------------|------------------------------------|
|                            | Date Of Birth:                   |                                        | AutoCAD Designer                        | Banipark; Jaipur                   |
| Dashboard                  | Contact Address(Correspondence): | CZXC                                   | Mechanical Engineer<br>(AutoCad & Solid |                                    |
| Student Design             | Contact Address(Permanent):      | czxc                                   | work)                                   | No-735C, Road No. 9FC VK Industria |
| Certificate                | Qualification:                   | Btech                                  | CIVIL FACULTY                           | Jaipur Lalkothi                    |
| Training Evaluation Form ~ | College/Workplace:               | ~                                      | Digital Marketing<br>Manager            | Jaipur, Lalkothi                   |
| Daywise Schedules          | Residential No.:                 |                                        | Mechanical                              | -                                  |
| Software Quiz              | Office No.:                      |                                        | View All                                |                                    |
| D Ebook                    | Mobile No.:                      |                                        |                                         |                                    |
| Career                     | COURSE DETAILS                   |                                        |                                         |                                    |
| II E-Drive                 | Course                           | Certificate Course in Architecture CAD |                                         |                                    |
| Video Training             | Software Covered:                | GOOGLE SKETCH-UP                       |                                         |                                    |
|                            |                                  |                                        |                                         |                                    |
| E-Book Store               | FEE'S DETAILS                    |                                        |                                         |                                    |
| Q Jobs                     | Course Fee:                      |                                        |                                         |                                    |
|                            | GST:                             |                                        |                                         |                                    |

- 3. You will be redirected to Career desk and automatically logged in.
- 4. Your profile section will be opened upon login.

| My Profile - Cad Desk Job Portal x +       |                                     |                                         | > - ○ ×                 |
|--------------------------------------------|-------------------------------------|-----------------------------------------|-------------------------|
|                                            | ne Find Jobs Find Candidate Categor | ries Companies Selected Student Contact | Ganglesh                |
| 8 Dashboard                                | Profile: Job Preference             |                                         |                         |
| My Profile                                 |                                     |                                         |                         |
| 🖨 Applied Jobs                             | M. Brofile                          |                                         |                         |
| 🚊 Message (0)                              | My Profile                          | l ant Name'                             |                         |
| Bookmark Jobs                              | () Ga:                              | (2) Kum                                 |                         |
| 📓 Edit Resume                              | Current Location*                   | Mobile Number*                          |                         |
| View Resume                                | Ø Jaipur, Rajasthan                 | 8                                       |                         |
| Settings                                   | Email*                              | Designation*                            |                         |
| (D) Log Out                                | j ganglesh.k⊾                       | 0   A <sub>F</sub> .                    |                         |
|                                            | Qualification*                      | Language*                               |                         |
| Recent Activity:                           | ①   Btech in CSE                    | ① English, Hindi                        |                         |
| Cad Desk India Pvt Ltd view<br>Your resume | Career Objective*                   |                                         |                         |
|                                            | 🕂 Q Search 🧟 🚞                      | n 🚳 🥰 🖳 🕙 🐖                             | ヘ ENG 奈 Ϥ× 値 11:46 AM 貸 |

5. Fill in the profile section and click on update profile.

| C A a career-desk.com/my-profile/                                            |                                                                                                    |                                    | e ☆ ★ □  |  |  |
|------------------------------------------------------------------------------|----------------------------------------------------------------------------------------------------|------------------------------------|----------|--|--|
| CAD DESK Home                                                                | Find Jobs Find Candidate Categories-                                                                                                    | Companies Selected Student Contact | Ganglesh |  |  |
| 🗑 Edit Resume                                                                | Current Location*                                                                                                    | Mobile Number*                     |          |  |  |
| 🐵 View Resume                                                                | 🎯   Jaipur, Rajasthan                                                                                                    |                                    |          |  |  |
| Settings                                                                     | Email*                                                                                                    | Designation*                       |          |  |  |
| Dog Out                                                                      | 🖼   gangles                                                                                                    | Application developer              |          |  |  |
| Descut Arthuite                                                              | Qualification*                                                                                                    | Language*                          |          |  |  |
| Cad Desk India Pvt Ltd viewed<br>Your resume                                 | ①   Blech In CSE<br>Career Objective*                                                                                                    | <ul> <li>English, Hindi</li> </ul> |          |  |  |
| © 02/11/2023<br>Cad Desk India Pvt Ltd viewed<br>Your resume<br>© 02/11/2023 | I'm a passionate UI/UX designer and can bring innovative ideas & concepts to life for client-based design projects. I have<br>more than 3 years of design experience in digitale-commerce. Lexperienced at tackle various needs from landing page<br>designs, web app interfaces. I have skills in User Experience Design (UKD), user-centered Design, Interaction and Visual<br>Design for websites, applications, web, and mobile products, wireframes, mock-ups, qualitative and quantitative user studies,<br>usability analysis, and informal usability audits. |                                    |          |  |  |
| Cad Desk India Pvt Ltd viewed<br>Your resume<br>© 02/11/2023                 |                                                                                                    |                                    | ¢        |  |  |
| Cad Desk India Pvt Ltd viewed                                                | Update Profile                                                                                                    |                                    |          |  |  |

6. After that you will be asked to fill the job preference in which you have to specify in which industries and locations you prefer to work in. Note- This preference will have no impact on your application of jobs

|                                                                              | y-profile/     |                                          |                |           |                          |         | ·· - O X             |
|------------------------------------------------------------------------------|----------------|------------------------------------------|----------------|-----------|--------------------------|---------|----------------------|
| CAD DESK                                                                     | Home Find Jobs | Find Candidate                           | Categories~    | Companies | Selected Student         | Contact | Ganglesh             |
| 🔛 Dashboard                                                                  | Prof           | ile:                                     | lob Preference |           |                          |         |                      |
| <ul> <li>Applied Jobs</li> <li>Message (0)</li> <li>Bookmark Jobs</li> </ul> |                | Job Preference<br>Job Preferred Location | ÷              |           | Preferred Job Categories | 25 V    |                      |
| <ul> <li>Edit Resume</li> <li>View Resume</li> <li>Settings</li> </ul>       | (              | Update Job Prefe                         | erence         |           |                          |         |                      |
| 🕞 Log Out                                                                    | <b>.</b> Q     | Search                                   | 0 😫 🗮 🖩        | 6 6       | ý 🚥 🚱 🖷 🕸                | •       | ENG 중 d× 🕼 1153 AM 🕼 |

## 7. Now move to edit resume section.

| 📖 Resume Edit – Cad Desk Job Por 🗙 🕂         |                                                                                  |                                                                                                    |                                                 |
|----------------------------------------------|----------------------------------------------------------------------------------|----------------------------------------------------------------------------------------------------|-------------------------------------------------|
| ← → C △ a career-desk.com/resume-edit/       |                                                                                  |                                                                                                    | 🖻 🖈 🖬 🕑 i                                       |
| Home                                         | Find Jobs Find Candidate Cate                                                    | regories Companies Selected Student Contact                                                                                                    | Ganglesh                                        |
| 🗄 Dashboard                                  | Basic Information: Profile                                                       | Education Professional Info Up                                                                                                    | load Resume                                     |
| Wy Profile                                   |                                                                                  |                                                                                                    |                                                 |
| Applied Jobs                                 | First Name*                                                                      | Last Name*                                                                                                    |                                                 |
| 🔄 Message (0)                                | ⊗ ∣ Ganglesh                                                                     | Kumawat     Kumawat     Kumawat |                                                 |
| Bookmark Jobs                                | Current Location*                                                                | Year of Experiences*                                                                                                    |                                                 |
| Edit Resume                                  | I Jaipur, Rajasthan                                                              | ⊘   7 years                                                                                                    |                                                 |
| View Resume                                  | Qualification*                                                                   | Email*                                                                                                    |                                                 |
| Settings                                     | ⊖   Btech in CSE                                                                 | ⊠ gar., _                                                                                                    |                                                 |
| 🕒 Log Out                                    | Phone Number*                                                                    | Language*                                                                                                    |                                                 |
| Recent Activity                              | 6                                                                                | English, Hindi                                                                                                    |                                                 |
| necent Activity.                             | Career Objective*                                                                |                                                                                                    |                                                 |
| Cad Desk India Pvt Ltd viewed<br>Your resume | I'm a passionate UI/UX designer and ca<br>more than 3 years of design experience | an bring innovative ideas & concepts to life for client-based design projects. I ha<br>i in digital/e-commerce. I experienced at tackle various needs from landing page                                                                                                    | ve                                              |
|                                              | 🔍 Q Search 🧟 📃                                                                   | 🖩 🥝 🥰 🔤 🥵 🖣                                                                                                    | ∧ ENG 중 d× ഈ 11:56 AM ∰<br>IN 중 d× ഈ 02-12-2023 |

8. Fill up all the sections of resume including basic information, profile, education, professional info.

Note- All the asterisk (\*) marked fields are mandatory, rest optional.

9. On the last section, "Upload Resume" it is completely <u>optional</u> and if you already have an existing resume you want to share with company when applying, you can upload it.

| 📖 Resume Edit – Cad Desk Job Por 🗙 🕂 |          |                        |                |           |                  |              | ~ - o ×                                         |
|--------------------------------------|----------|------------------------|----------------|-----------|------------------|--------------|-------------------------------------------------|
| ← → C ☆ 🏻 areer-desk.com/resun       |          |                        |                |           |                  |              | 🖻 🖈 🗯 🖬 🖻 🕴                                     |
| CAD DESK                             | Home Fin | nd Jobs Find Candidate | Categories~    | Companies | Selected Student | Contact      | Ganglesh                                        |
|                                      |          |                        |                |           |                  |              |                                                 |
| 🖁 Dashboard                          |          | Basic Information:     | Profile        | Education | Professiona      | al Info Uplo | bad Resume                                      |
| Wy Profile                           |          |                        |                |           |                  |              |                                                 |
| 🔄 Applied Jobs                       |          | Upload Resume (PDF     | file only)*    |           |                  |              |                                                 |
| 🔄 Message ( <mark>0</mark> )         |          | Choose File            | lo file chosen |           |                  |              |                                                 |
| 🗎 Bookmark Jobs                      | _        | Helesel Desure         | 205            |           |                  |              |                                                 |
| 🗎 Edit Resume                        |          | optoad Resume          | PDF            |           |                  |              |                                                 |
| 🐡 View Resume                        |          |                        |                |           |                  |              |                                                 |
| 🔊 Settings                           |          |                        |                |           |                  |              |                                                 |
| Description Description              |          |                        |                |           |                  |              |                                                 |
|                                      |          |                        |                |           |                  |              |                                                 |
|                                      |          | Q Search               | 📄 🏩 📄 🔳        | I 🧐 🥰 🔮   | 💷 🤔 📮 🎐          |              | ► ENG 奈 d× 🗗 12:03 PM 👰<br>IN 奈 d× 🗁 02-12-2023 |

10.After saving all the details, you can click on view resume to view your resume which will automatically be created in a standardized format with all the details you have filled in.

| My Resume - Cad Desk Jo | ob Port × +                           |                                                                                                    |            |                                               |                                                |                                                                                                    |                               |         | ×<br>ب           | - • ×    |
|-------------------------|---------------------------------------|----------------------------------------------------------------------------------------------------|------------|-----------------------------------------------|------------------------------------------------|----------------------------------------------------------------------------------------------------|-------------------------------|---------|------------------|----------|
| CAD D                   |                                       | Home                                                                                                    | Find Jobs  | Find Candidate                                | Categories~                                    | Companies                                                                                                    | Selected Student              | Contact | Gan              | glesh    |
|                         |                                       |                                                                                                    |            |                                               |                                                |                                                                                                    |                               |         |                  |          |
| 88 0                    | Dashboard                             |                                                                                                    |            |                                               |                                                |                                                                                                    |                               | Ed      | lit Resume 🗹     |          |
| @ r                     | My Profile                            |                                                                                                    |            |                                               | Ganglesh Kumawat                               |                                                                                                    |                               | Cont    | act Info         |          |
| G /                     | Applied Jobs                          |                                                                                                    |            |                                               | Application develo                             | eloper                                                                                                    | Email: gangl                  |         |                  |          |
|                         | Message ( <b>0</b> )<br>Bookmark Jobs |                                                                                                    |            | Career Objective                              |                                                |                                                                                                    |                               |         |                  |          |
| ₿ E                     | dit Resume                            |                                                                                                    |            | I'm a passionate UI/UX more than 3 years of d | designer and can bri<br>esign experience in di | ring innovative ideas & concepts to life for client-based design projects. I have digital/e-commerce. I experienced at tackle various needs from landing page |                               |         |                  |          |
| ه <b>۱</b>              | /iew Resume                           | age (0)       Career Objective         esume       I'm a passionate UI/UX designer and can bring innovative ideas & concepts to life for client-based design projects. I have more than 3 years of design experience in digital/e-commerce. I experienced at tackle various needs from landing page designs, web app interfaces. I have skills in User Experience Design (UXD), user-centered Design, Interaction and Visual Design for websites, applications, web, and mobile products, wireframes, mock-ups, qualitative and quantitative user studies, usability analysis, and informal usability audits. |            |                                               |                                                |                                                                                                    |                               |         |                  |          |
| e (6                    | Settings                              |                                                                                                    |            | Personal Information                          | on                                             |                                                                                                    |                               |         |                  |          |
| G                       | LOE Our                               |                                                                                                    |            | Father's Name: Ramlı<br>Date of Birth: 02/L   |                                                |                                                                                                    | Mother's Name: .<br>Religion: |         |                  |          |
|                         |                                       |                                                                                                    | <b>Q</b> 9 | Search                                        | 📄 🤹 📄 🔳                                        | S S                                                                                                    | 💕 💷 🞯 🖷 與                     |         | ^ <sup>ENG</sup> | 12:05 PM |

11. Now you can navigate to find jobs.

| 🛄 Find Jobs – Cad Desk Job Portal 🗙 🕂 |                |                               |                                                      | ~ - o x                 |
|---------------------------------------|----------------|-------------------------------|------------------------------------------------------|-------------------------|
| ← → C ☆ @ career-desk.com/fin         | nd-jobs/       |                               |                                                      | 년 x 🗯 🗖 🕑 🕴             |
| CAD DESK                              | Home Find Jobs | Find Candidate Categories-/ C | companies Selected Student                           | Contact Ganglesh        |
|                                       |                |                               |                                                      |                         |
|                                       |                | Job Listing                   |                                                      |                         |
|                                       |                | Home 😁 Job Listing            | g                                                    |                         |
|                                       |                |                               |                                                      |                         |
|                                       |                |                               |                                                      |                         |
|                                       |                |                               |                                                      |                         |
|                                       |                |                               |                                                      |                         |
|                                       |                | Showing 10 jobs               |                                                      |                         |
|                                       |                |                               |                                                      |                         |
| Job Category                          |                | CAD Designer                  | Salary: , ··· / Per Month<br>Deadline: 31. Dec. 2023 |                         |
| O 3 D modeler                         | (2)            |                               | Location: Rajasthan                                  |                         |
| O Architect Jobs                      | (1)            |                               |                                                      |                         |
| O CAD Drafter                         | (1)            | Full Time                     |                                                      | - Apply Now             |
| O CAD Instructor                      | (1)            |                               |                                                      |                         |
|                                       | <b>=</b> 9     | Search 🧟 📜 📊                  | 🎯 🥝 🔮 💷 🧬 🧧                                          | ∧ ENG 중 ⊄× 🖢 12:18 PM 🛱 |

12.Apply filters to your specific needs and click on jobs to see more information about it and click on apply to send company your resume.

| ♂ ♂ ☆ areer-desk.com/job/artcam | -solid-work-designer/                |                           |                     |                  |                  | 년 ☆ 🖈 🛛 P          |
|---------------------------------|--------------------------------------|---------------------------|---------------------|------------------|------------------|--------------------|
| CAD DESK Hom                    | e Find Jobs Find Canc                | lidate Categories√        | Companies           | Selected Student | Contact          | Ganglesh           |
|                                 |                                      |                           |                     |                  |                  |                    |
|                                 |                                      | 10106-                    |                     |                  |                  |                    |
|                                 |                                      | Home 🖻 ArtCam & Solid     | Work Designer       |                  |                  |                    |
|                                 |                                      |                           |                     |                  |                  |                    |
|                                 |                                      |                           |                     |                  |                  |                    |
|                                 |                                      |                           |                     |                  |                  |                    |
|                                 |                                      |                           |                     |                  |                  |                    |
|                                 |                                      |                           |                     |                  |                  |                    |
|                                 | & Catego                             | ry:CNC programmer, Other  | Salary: Nego        | tiable           | Save Job 🔳       | Apply Position     |
|                                 |                                      |                           |                     |                  |                  |                    |
|                                 |                                      |                           |                     | /                |                  |                    |
| Contact Person: Huzefa Tambawa  | ala Required Skills: ArtCam, Solid V | Vorks, CNC Program, Graph | ic Design in CorelD | Iraw             |                  |                    |
|                                 |                                      |                           |                     | 300 Sulli        | inary:           |                    |
|                                 |                                      |                           |                     | Job Pos          | ted: 30 Nov 2023 |                    |
|                                 |                                      |                           |                     | Expirat          | ion: 31 Dec 2023 |                    |
| المحالية والمتر                 | 📕 Q Search                           | 🔹 📜 🛙                     | 0 0 0               | j 💷 🛞 🚾 🗉        |                  | ▲ ENG 奈 d× 🖢 01:48 |

- 13.As soon as you click apply, your resume and a notification and email will be sent to the company.
- 14. The company may choose to shortlist and contact you for an interview.

15. If you get selected for the job and accept the offer, deactivate your ID by going to the settings and selecting the company in which you got placed and kindly write a mail to <u>hr@caddeskindia.com</u>.

| 🛄 Setting – Cad Desk Job Portal 🗙 🕂                                          |                                             |                                            |                  |
|------------------------------------------------------------------------------|---------------------------------------------|--------------------------------------------|------------------|
| ← → C △ @ career-desk.com/setting/                                           |                                             |                                            | 아 년 ☆ 🛊 🛛 🕑 🗄    |
| CAD DESK Home                                                                | Find Jobs Find Candidate 0                  | Categories- Companies Selected Student Cor | atact Ganglesh   |
| <ul> <li>Applied Jobs</li> <li>Message (0)</li> <li>Bookmark Jobs</li> </ul> | Change Your Password New Password* Password | Confirm Password*                          | 0                |
| Edit Resume                                                                  | Update Change                               |                                            |                  |
| 🕞 Log Out                                                                    | Profile Status                              |                                            |                  |
| Recent Activity:                                                             |                                             | Selected                                   |                  |
| Cad Desk India Pvt Ltd viewed<br>Your resume<br>© 02/11/2023                 | Designation*                                | Comapny Name*                              |                  |
| Cad Desk India Pvt Ltd viewed<br>Your resume<br>© 02/11/2023                 | Change Status                               |                                            |                  |
|                                                                              | Q Search 🧟                                  | 🖿 🖩 🥝 🥰 🦉 💷 👰 🖷                            | ∧ <sup>ENG</sup> |